# PŘÍRUČKA PRO UŽIVATELE ČSOB INTERNETOVÉHO BANKOVNICTVÍ S ČIPOVOU KARTOU V OPERAČNÍM SYSTÉMU WINDOWS

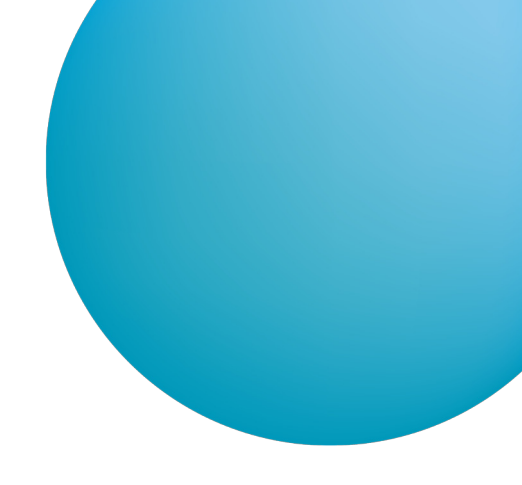

## OBSAH

| 1 | ÚVOD – PODMÍNKY PRO ÚSPĚŠNÉ PŘIHLÁŠENÍ DO SLUŽBY                            | 2  |
|---|-----------------------------------------------------------------------------|----|
| 2 | INSTALACE SECURESTORE A REGISTRACE CERTIFIKÁTŮ DO OS                        | 2  |
| 3 | PRVNÍ PŘIHLÁŠENÍ DO ČSOB INTERNETOVÉHO BANKOVNICTVÍ                         | 3  |
|   | 3.1 Microsoft Edge                                                          | 3  |
|   | 3.2 Chrome                                                                  | 4  |
|   | 3.3 Opera                                                                   | 6  |
|   | 3.4 Firefox                                                                 | 7  |
| 4 | OBNOVA CERTIFIKÁTU FORMOU VYDÁNÍ NÁSLEDNÉHO CERTIFIKÁTU                     | 11 |
|   | 4.1 SW požadavky                                                            | 11 |
|   | 4.2 Proces žádosti o vydání následného certifikátu                          | 11 |
|   | 4.3 Upozornění na vypršení platnosti certifikátu                            | 11 |
|   | 4.4 Zahájení vydání následného certifikátu v ČSOB internetovém bankovnictví | 12 |
|   | 4.5 Zobrazení kontrolní stránky                                             | 13 |
|   | 4.6 Kontrola údajů z certifikátu                                            | 13 |
|   | 4.7 Generování žádosti o vydání následného certifikátu                      | 14 |
|   | 4.8 Dokončení žádosti a následná instalace                                  | 15 |
|   | 4.9 Instalace certifikátu                                                   | 16 |
| 5 | PODPORA                                                                     | 16 |

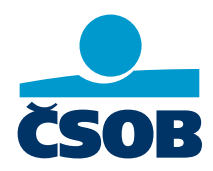

www.csob.cz

#### ÚVOD - PODMÍNKY PRO ÚSPĚŠNÉ PŘIHLÁŠENÍ DO SLUŽBY 1

Pro úspěšné přihlášení do služby nejprve nainstalujte nejnovější verzi aplikace SecureStore (kapitola 2). Pro přihlášení v Pro přihlášení v prohlížeči Chrome, Opera a Firefox si nainstalujte rozšíření do prohlížeče (kapitola 3).

#### INSTALACE SECURESTORE A REGISTRACE CERTIFIKÁTŮ DO OS 2

Máte-li starší verzi aplikace SecureStore, nová verze nejprve automaticky odinstaluje starou verzi a pak začne probíhat instalace nové verze.

Instalační balíčky jsou ke stažení pod tímto odkazem:.

www.csob.cz/software.

Použijte instalační balíček, který odpovídá vámi používané verzi Windows. Návod na zjištění verze svého operačního systému si zobrazíte kliknutím na odkaz http://support.microsoft.com/kb/827218/cs.

Náhledy obrazovek jsme vytvořili pro Windows 10 (64bit), kroky instalace v jiných verzích Windows se mírně liší od příkladu níže.

Po stažení instalačního balíčku rozbalte instalační soubor na disk a spusťte instalaci.

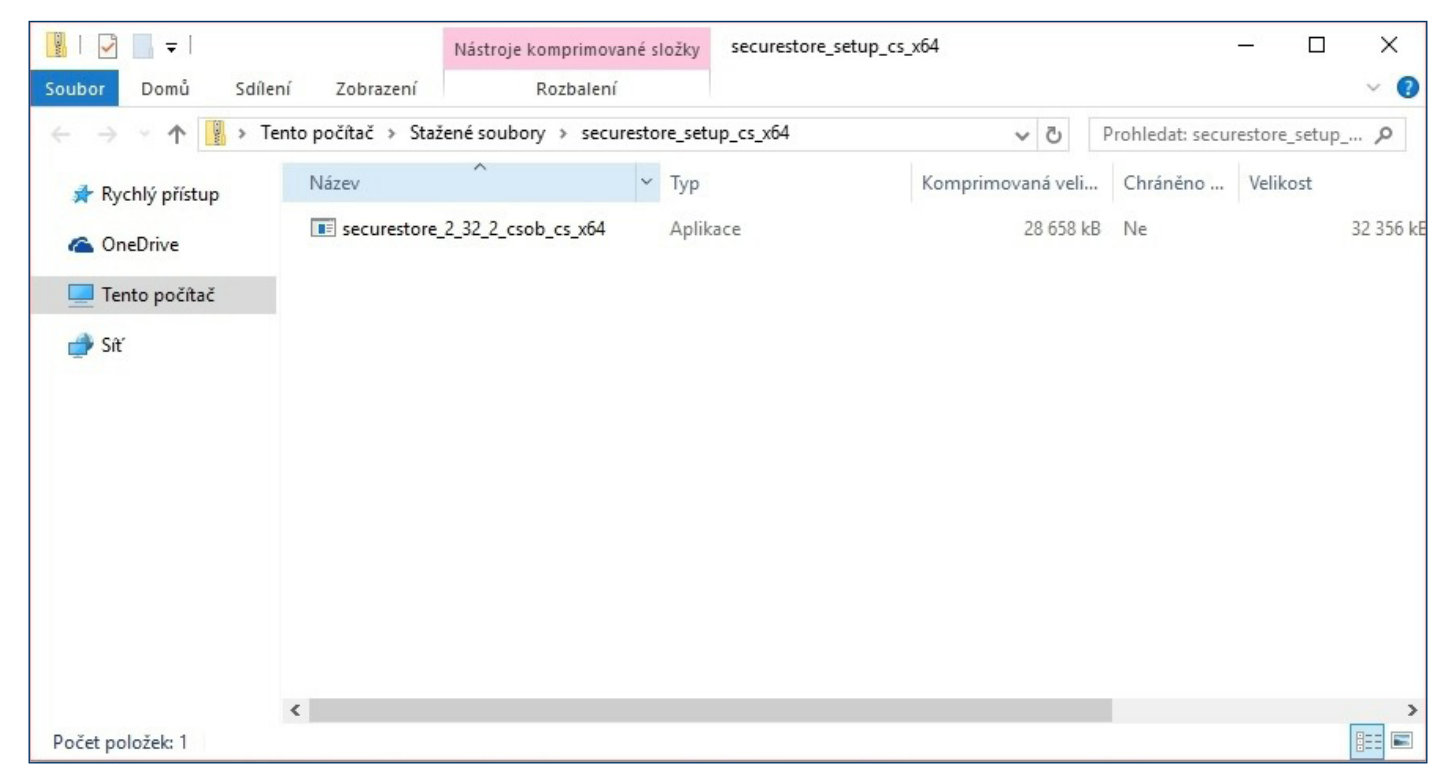

Průběh instalace závisí na programech a knihovnách instalovaných ve vašem PC.

|                                             | · · · · · · · · · · · · · · · · · · ·                                                                                                    |
|---------------------------------------------|----------------------------------------------------------------------------------------------------|
| so Instalace I.CA SecureStore               | To Instalace I.CA SecureStore                                                                                                    |
| Vítá vás Průvodce instalací                 | Připraven k instalaci         CERTIFIC           Průvodce je připraven instalovat LCA SecureStore         AUTHOR                                                                                                    |
| Vyberte jazyk instalace:<br>Čeština (Česko) | <ul> <li>Pro dokončení instalace klikněte na tlačitko "Instalovat". Jestii chcete zkontrolovat nebo upravit volby instalace, klikněte na tlačitko "Zpět". Pokud chcete zrušit instalaci, zavřete toto okno.</li> <li>Nastavit v Adobe formát podpisu dle legislativy EU a jeho ověření vůči důvěryhodnému seznamu EU</li> <li>více informací zde</li> </ul> |
| Další > Storno                              | Advanced Installer                                                                                                    |

Vyberte jazykovou mutaci aplikace.

Zvolte zda chcete nastavit v Adobe Acrobatu ověření dle legislativy EU a jeho ověření vůči důvěryhodnému seznamu EŨ.

X

THORITY

## 3 PRVNÍ PŘIHLÁŠENÍ DO ČSOB INTERNETOVÉHO BANKOVNICTVÍ

Služby ČSOB Internetového bankovnictví (dále jen IB) naleznete přes domovskou stránku <u>www.csob.cz</u>, případně na adrese:

• <u>https://online.csob.cz.</u>

## 3.1 Microsoft Edge

Pro úspěšné přihlášení je třeba mít nainstalované rozšíření prohlížeče. Nemáte-li jej, instalace se nabídne po stisknutí tlačítka *Přihlásit* (proces přihlašování se zastaví na 20 %). Postupujte dle pokynů na obrazovce.

| CSOB ID                                                                                                    |
|----------------------------------------------------------------------------------------------------|
| Přihlášení do internetového bankovnictví                                                                                                    |
| Heslo Certifikát                                                                                                    |
| Vložte svoji čipovou kartu do čtečky a stiskněte tlačítko<br>"Přihlásit". Přejete-li si přihlásit jiným certifikátem,<br>stiskněte "Změnit certifikát".                    |
| Změnit certifikát <b>Přihlásit</b>                                                                                                    |
| Rozšíření prohlížeče pro čipovou kartu<br>20 % – Chyba                                                                                                    |
| Rozšíření internetového prohlížeče nebylo nalezeno.<br>Nainstalujte si ho níže tlačítkem "Instalovat". Nezdaří-li<br>se vám instalace, kontaktujte Helpdesk (Kód chyby 2). |
| Instalovat                                                                                                    |

Stiskněte tlačítko Instalovat.

| ≡              | Microsoft                                   | $(\mathcal{A}_{*})$  |
|----------------|---------------------------------------------|----------------------|
| Doplňky Edge   | BETA V                                      |                      |
| Domů / Produkt | tivita / Elektronický podpis ČSOB           |                      |
|                | Elektronický podpis CSOB                    | Získat               |
| ČSOR           | Československá obchodní banka a.s.          | Kompatibilní s vaším |
| CSUB           | ★★★★★ (1)   1,000+ uživatelé   Produktivita | prohlížečem          |
|                |                                             |                      |

V nově otevřené kartě instalaci proveďte kliknutím na tlačítko *Získat* Poté se vraťte na přihlašovací stránku a stiskněte tlačítko *Přihlásit*.

| CSOB ID                                                                                                    | <b>Kontakty</b><br>495 800 111 EN                                                     |
|----------------------------------------------------------------------------------------------------|---------------------------------------------------------------------------------------|
| Přihlášení do internetového bankovnic                                                                                                    | tví ? Nápověda                                                                        |
| Heslo Certifikát                                                                                                    |                                                                                       |
| <ul> <li>Vložte svoji čipovou kartu do čtečky a stiskněte tlačítko<br/>"Přihlásit". Přejete-li si přihlásit jiným certifikátem,<br/>stiskněte "Změnit certifikát".</li> </ul> | PIN dialog     ×       K provedení operace je třeba zadat PIN.       PIN:             |
| Změnit certifikát Přihlásit                                                                                                    | 0         1         9           6         2         4           7         3         5 |
| Rozšíření prohlížeče pro čipovou kartu<br>100 % – Rozšíření spuštěno                                                                                                    | 8 <<<<br>Ok Storno                                                                    |

Zadejte PIN k čipové kartě a potvrďte tlačítkem **OK**.

## 3.2 Chrome

Pro úspěšné přihlášení je třeba mít nainstalované rozšíření prohlížeče. Nemáte-li jej, instalace se nabídne po zvolení možnosti *Certifikát* a stisknutí tlačítka *Přihlásit* (proces přihlašování se zastaví na 20 %). Postupujte dle pokynů na obrazovce.

| ČSOB ID                                                                                                    |
|----------------------------------------------------------------------------------------------------|
| Přihlášení do internetového bankovnictv                                                                                                    |
| Heslo Certifikát                                                                                                    |
| Vložte vaši čipovou kartu do čtečky a stiskněte tlačítko<br>"Přihlásit". Přejete-li si přihlásit jiným certifikátem<br>stiskněte "Změnit certifikát".                      |
| Změnit certifikát Přihlásit                                                                                                    |
| Rozšíření prohlížeče pro čipovou kartu<br>20 % – Chyba                                                                                                    |
| Rozšíření internetového prohlížeče nebylo nalezeno.<br>Nainstalujte si ho níže tlačítkem "Instalovat". Nezdaří-li<br>se vám instalace, kontaktujte Helpdesk (Kód chyby 2). |
| Instaiovat                                                                                                    |

Stiskněte tlačítko Instalovat.

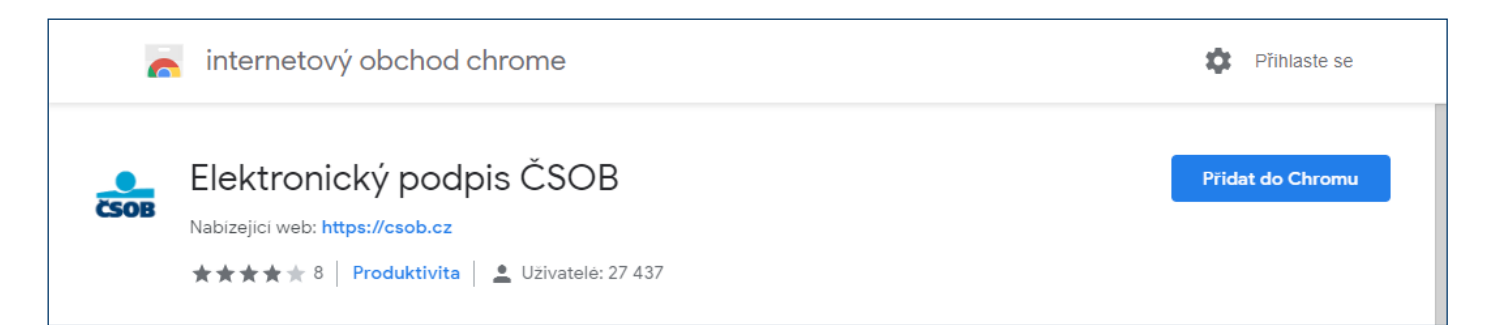

V nově otevřené kartě instalaci proveďte kliknutím na tlačítko *Přidat do Chromu*. Poté se vraťte na přihlašovací stránku a stiskněte tlačítko *Přihlásit*.

| ČSOB ID                                                                                                    |                                                                                       |  |  |  |
|----------------------------------------------------------------------------------------------------|---------------------------------------------------------------------------------------|--|--|--|
| Přihlášení do internetového bankovnict                                                                                                    | :VÍ                                                                                   |  |  |  |
| Heslo Certifikát                                                                                                    |                                                                                       |  |  |  |
| <ul> <li>Vložte vaši čipovou kartu do čtečky a stiskněte tlačítko<br/>"Přihlásit". Přejete-li si přihlásit jiným certifikátem<br/>stiskněte "Změnit certifikát".</li> </ul> | PIN dialog     ×       K provedení operace je třeba zadat PIN.       PIN:             |  |  |  |
| Změnit certifikát Přihlásit                                                                                                    | 9         8         2           1         4         3           5         0         6 |  |  |  |
| Rozšíření prohlížeče pro čipovou kartu<br>100 % – Rozšíření spuštěno                                                                                                    | 7     <<                                                                              |  |  |  |

Vyberte možnost *Certifikát* a zvolte *Přihlásit*.

Podle typu vaší čtečky zobrazí aplikace dialog s výzvou k zadání PIN čipové karty:

- na klávesnici PIN-pad čtečky,
- na virtuální klávesnici zobrazené na monitoru vašeho počítače (zadáte myší).

Následně budete přihlášeni do služby IB.

## 3.3 Opera

Pro úspěšné přihlášení je třeba mít nainstalované rozšíření prohlížeče. Nemáte-li jej, instalace se nabídne po zvolení možnosti *Certifikát* a stisknutí tlačítka *Přihlásit* (proces přihlašování se zastaví na 20 %). Postupujte dle pokynů na obrazovce.

| čs | 50B     | ID                                                                                                    |
|----|---------|----------------------------------------------------------------------------------------------------|
|    | <br>[-] | Přihlášení do internetového bankovnictví                                                                                                    |
|    | Heslo   | Certifikát                                                                                                    |
|    | i       | Vložte vaši čipovou kartu do čtečky a stiskněte tlačítko<br>"Přihlásit". Přejete-li si přihlásit jiným certifikátem<br>stiskněte "Změnit certifikát".                      |
|    |         | Změnit certifikát <b>Přihlásit</b>                                                                                                    |
|    | C       | Rozšíření prohlížeče pro čipovou kartu<br>20 % – Chyba                                                                                                    |
|    | 1       | Rozšíření internetového prohlížeče nebylo nalezeno.<br>Nainstalujte si ho níže tlačítkem "Instalovat". Nezdaří-li<br>se vám instalace, kontaktujte Helpdesk (Kód chyby 2). |
|    |         | Instalovat                                                                                                    |

#### Stiskněte tlačítko Instalovat.

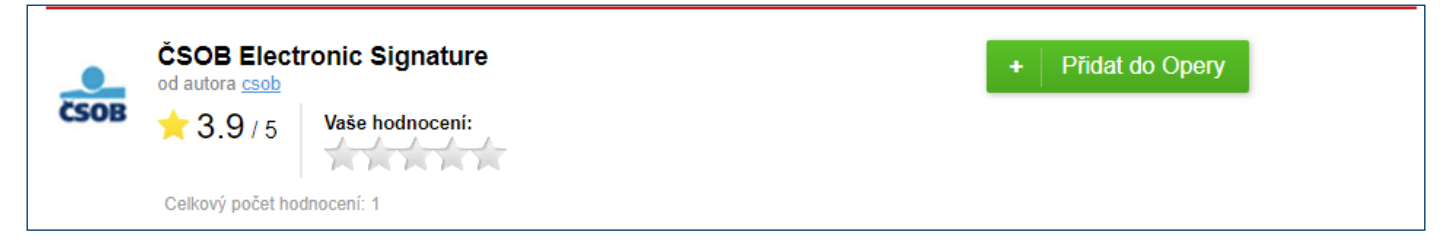

V nově otevřené kartě instalaci proveďte kliknutím na tlačítko *Přidat do Opery*. Poté se vraťte na přihlašovací stránku a stiskněte tlačítko *Přihlásit*.

| ČSOB ID                                                                                                    |                                                       |  |  |  |  |
|----------------------------------------------------------------------------------------------------|-------------------------------------------------------|--|--|--|--|
| Přihlášení do internetového bankovnict                                                                                                    | tví                                                   |  |  |  |  |
| Heslo Certifikát                                                                                                    |                                                       |  |  |  |  |
|                                                                                                    | PIN dialog X                                          |  |  |  |  |
| Vložte vaši čipovou kartu do čtečky a stiskněte tlačítko<br>"Přihlásit". Přejete-li si přihlásit jiným certifikátem<br>stiskněte "Změnit certifikát".     K provedení operace je třeba zadat PIN. PIN: |                                                       |  |  |  |  |
| Změnit certifikát <b>Přihlásit</b>                                                                                                    | 1     6     3       5     4     8       0     7     2 |  |  |  |  |
| Rozšíření prohlížeče pro čipovou kartu<br>100 % – Rozšíření spuštěno                                                                                                    | 9 <<<<br>Ok Storno                                    |  |  |  |  |
|                                                                                                    |                                                       |  |  |  |  |

#### Vyberte možnost *Certifikát* a zvolte *Přihlásit*.

Podle typu vaší čtečky zobrazí aplikace dialog s výzvou k zadání PIN čipové karty:

- na klávesnici PIN-pad čtečky,
- na virtuální klávesnici zobrazené na monitoru vašeho počítače (zadáte myší).

Následně budete přihlášeni do služby IB.

### 3.4 Firefox

Z webu <u>www.csob.cz/software</u> si stáhněte a uložte do počítače soubor Rozšíření pro prohlížeč Mozilla Firefox.

| ČSOB CEB | Příručky                                                                         |
|----------|----------------------------------------------------------------------------------|
|          | <u>POF</u> <u>ČSOB CEB – uživatelská příručka</u>                                |
|          | POF Seznam dokumentů doručovaných prostřednictvím služby ČSOB CEB                |
|          | Software a příručky pro klienty s čipovou kartou                                 |
|          | • ZIP Správce čipových karet SecureStore (MS Windows 32bit), verze 4.7.2         |
|          | ZP Správce čipových karet SecureStore (MS Windows 64bit), verze 4.7.2            |
|          | <ul> <li>PDF Příručka pro uživatele CEB s čipovou kartou – MS Windows</li> </ul> |
|          | <ul> <li>ZIP Správce čipových karet SecureStore – macOS, verze 4.7.2</li> </ul>  |
|          | PDF Příručka pro uživatele CEB s čipovou kartou – macOS                          |
|          | Rozšíření pro prohlížeč Mozilla Firefox                                          |

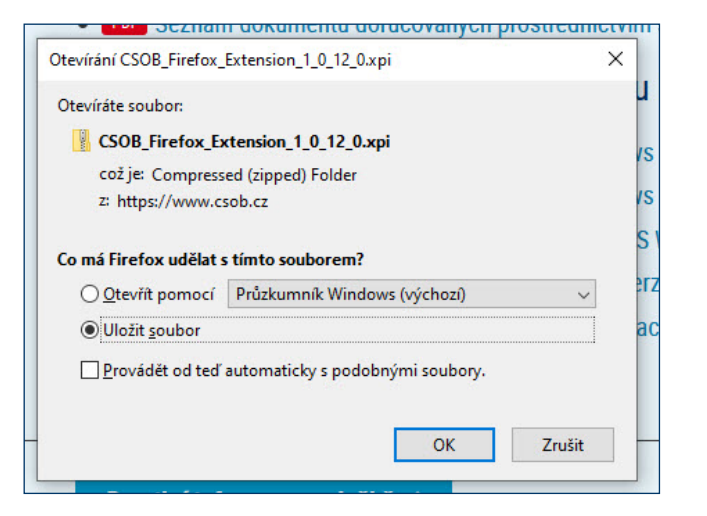

Po stažení přejděte do Menu prohlížeče a zvolte možnost *Doplňky a vzhledy*.

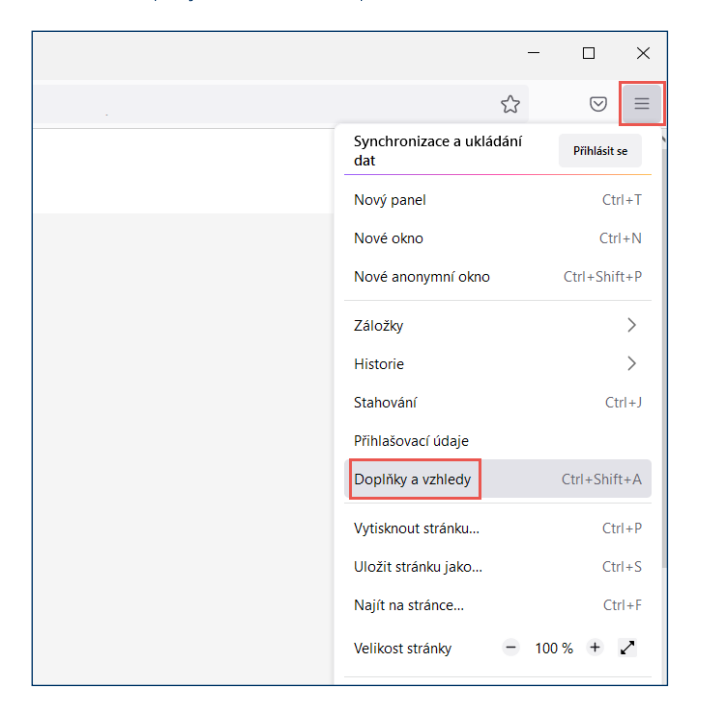

V levé části obrazovky klikněte na ikonku ve tvaru puzzle. V horní části okna následně otevřete nabídku Nástroje, zvolte *Instalovat doplněk ze souboru* a vyhledejte soubor, který jste si v předchozím kroku ukládali do počítače.

| 🝰 Přihláš                   | ení   ČSOB ID               | × ป                     | Správce doplňků                           | ×                         |     | +                                                                                                    | _                             |                    | × |
|-----------------------------|-----------------------------|-------------------------|-------------------------------------------|---------------------------|-----|----------------------------------------------------------------------------------------------------|-------------------------------|--------------------|---|
| $\leftarrow \rightarrow $ C | 单 Firefox                   | about:ad                | dons                                      |                           |     |                                                                                                    | 53                            | $\bigtriangledown$ | ≡ |
|                             |                             |                         | Najít dal                                 | lší doplňk                | y [ | Vyhledat na addons.mozilla                                                                                                    | a.org                         | Q                  |   |
| ‡≎>                         | Správa rozší                | ření                    |                                           |                           |     |                                                                                                    |                               | ŝ                  |   |
| பி                          | Rozšíření a motiv           | vy vzhledů              | získáte na addons.                        | .mozilla.c                |     | Z <u>k</u> ontrolovat aktualizace<br><u>Z</u> obrazit nedávno aktualizované o                                                  | doplňky                       |                    |   |
| <b>₽</b>                    | Doporučená                  | a rozšíře               | ení                                       | -                         |     | Instalovat doplněk ze souboru<br>Ladění doplňků                                                                                |                               |                    |   |
|                             | Některá z to<br>nainstalova | ěchto dop<br>ných rozší | oručení se zobrazu<br>ření, nastavení pro | jí na zákl<br>filu a stat | ~   | <u>Automaticky aktualizovat dopinky</u><br><u>N</u> astavit všem doplňkům automat<br><u>S</u> práva klávesových zkratek pro ro | y<br>tickou aktua<br>ozšíření | lizaci             |   |
|                             |                             |                         |                                           | L.                        |     |                                                                                                    |                               |                    |   |

#### Následně potvrďte instalaci doplňku.

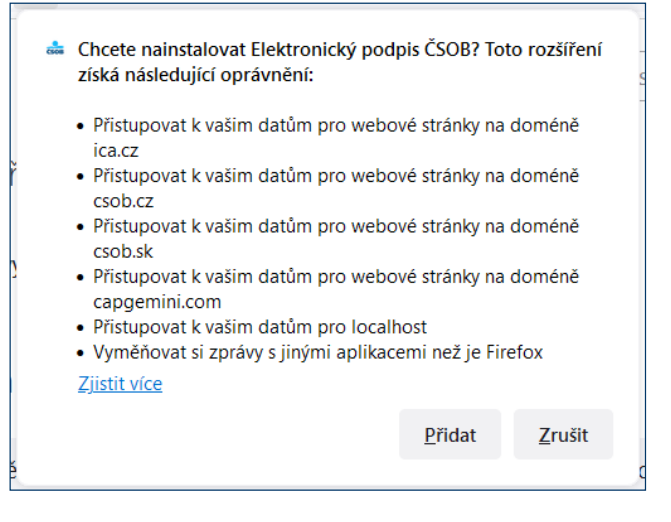

Nyní je doplněk připraven k použití. Můžete se přihlásit do služeb elektronického bankovnictví ČSOB čipovou kartou.

| 5 | <br>Rozšíření Elektronický podpis ČSOB bylo nainstalová<br>Spravujte své doplňky a vzhledy z hlavní nabídky aplika | no.<br>ace. |
|---|----------------------------------------------------------------------------------------------------|-------------|
|   | Povolit toto rozšíření v anonymních oknech                                                                         |             |
|   |                                                                                                    | <u>о</u> к  |

| ČSOB ID                                                                                                    |                                                                                 |
|----------------------------------------------------------------------------------------------------|---------------------------------------------------------------------------------|
| Přihlášení do internetového bankovnic                                                                                                    | tví                                                                             |
| Heslo Certifikát                                                                                                    |                                                                                 |
| <ul> <li>Vložte vaši čipovou kartu do čtečky a stiskněte tlačítko<br/>"Přihlásit". Přejete-li si přihlásit jiným certifikátem<br/>stiskněte "Změnit certifikát".</li> </ul> | PIN dialog       ×         K provedení operace je třeba zadat PIN.         PIN: |
| Změnit certifikát Přihlásit                                                                                                    | 1     6     3       5     4     8       0     7     2                           |
| Rozšíření prohlížeče pro čipovou kartu<br>100 % – Rozšíření spuštěno                                                                                                    | 9 <<<<br>Ok Storno                                                              |

Vyberte možnost *Certifikát* a zvolte *Přihlásit*.

Podle typu vaší čtečky zobrazí aplikace dialog s výzvou k zadání PIN čipové karty:

- na klávesnici PIN-pad čtečky,
- na virtuální klávesnici zobrazené na monitoru vašeho počítače (zadáte myší).

Následně budete přihlášeni do služby IB.

## 4 OBNOVA CERTIFIKÁTU FORMOU VYDÁNÍ NÁSLEDNÉHO CERTIFIKÁTU

Vydání následného certifikátu pro přihlášení a autorizaci transakcí ve službách ČSOB internetového bankovnictví proveďte přes webové rozhraní. Vydání následného certifikátu) trvá 20–30 minut.

#### Upozornění:

- Požádat o vydání následného certifikátu lze pouze v době platnosti původního.
- Vyprší-li jeho platnost nebo pokud nastala změna v některém z vašich identifikačních údajů (jméno, adresa bydliště, e-mailová adresa), kontaktujte prosím svojí pobočku ČSOB.

## 4.1 SW požadavky

PC, ve kterém proces žádosti o vydání následného certifikátu provádíte, musí splňovat <u>SW požadavky</u>, viz popis jednotlivých služeb elektronického bankovnictví na webu ČSOB.

V prohlížeči ponechte zapnutou podporu skriptování JavaScriptu a souborů Cookies.

### 4.2 Proces žádosti o vydání následného certifikátu

Žádost o vydání následného certifikátu je rozdělena do několika kroků:

- 1. Upozornění na vypršení platnosti certifikátu.
- 2. Zahájení obnovy v ČSOB internetovém bankovnictví.
- 3. Kontrola údajů z certifikátu.
- 4. Generování žádosti o obnovu.
- 5. Podepsání a odeslání žádosti o vydání následného certifikátu.
- 6. Potvrzení přijetí žádosti vzdálenou stranou.
- 7. Automatická instalace následného certifikátu.

## 4.3 Upozornění na vypršení platnosti certifikátu

Nejpozději 21 dní před expirací certifikátu budete upozoměni na blížící se vypršení jeho platnosti. Upozornění se zobrazí při přihlášení čipovou kartou do služby a obsahuje nabídku na okamžité provedení obnovy certifikátu. Přejete-li si obnovu provést touto komfortní cestou, klikněte na Pokračovat a postupujte dále dle pokynů na obrazovce. Při obnově certifikátu budete několikrát vyzváni k zadání PIN ke své čipové kartě. Pokud si obnovu přejte provést později, upozornění zavřete tlačítkem Storno a pokračujte přihlášením do služby.

**Upozornění:** Výše uvedený postup se nevztahuje na klienty, kterých se týká obnova certifikátů s výměnou čipové karty (více na <u>www.csob.cz/vymenakaret</u>), a na klienty s tlačítkovými čtečkami Gemalto IDBridge CT710 a ACS APG8201-B2.

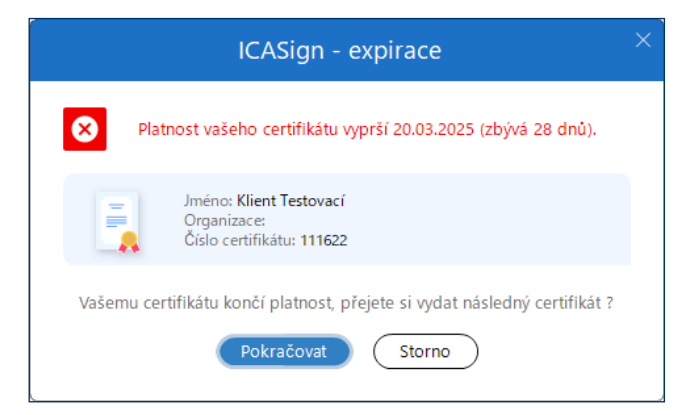

Při platnosti certifikátu menší než 7 dní se můžete pouze přihlásit. Autorizovat platební operace lze až po odeslání žádosti o vydání následného certifikátu.

## 4.4 Zahájení vydání následného certifikátu v ČSOB internetovém bankovnictví

|                             | ᄌ Kontakty 🔹       | O Jméno Příjmení 1<br>O 413 bodů | EN 🦲 📑 Odhlásit             |
|-----------------------------|--------------------|----------------------------------|-----------------------------|
| Vstup do portálů            |                    | ဂို Můj profil                   | Nápověda                    |
| ČSOB ID                     | ČSOB Pr            | Limity                           | SOB Pojišťovna              |
| Portál identity<br>Vstoupit | Investičn<br>Vstov | Vstup do portálů                 | Zóna pojišťovny<br>Vstoupit |

Klikněte na šipku dolů u svého jména, klikněte na možnost *Vstup do portálů* a následně na dlaždici s názvem *Portál Identity* klikněte na tlačítko *Vstoupit*.

| Certifikáty           |                               |                                                               |                                   | ? Nápověda |
|-----------------------|-------------------------------|---------------------------------------------------------------|-----------------------------------|------------|
|                       |                               |                                                               |                                   | Instalovat |
| Vydavatel<br>I. CA ČR | Typ<br>I.CA čipový certifikát | Sériové číslo<br>11738492 (b31d7c hex)   2784332 (2a7c4c hex) | Platnost do<br>15. 10. 2021 13:29 | Obnovit    |
| Žádost o ob           | novení certifika              | átu                                                           |                                   |            |
| Poplatkový účet       | Účty                          | ▼ ₿                                                           |                                   |            |
| Zpět                  |                               | Potvrdit                                                      |                                   |            |

V sekci *Certifikáty* klikněte na *Obnovit* napravo od certifikátů, u kterých chcete obnovu provádět a vyberte poplatkový účet. Následně budete přesměrováni na stránku Vydání následného certifikátu společnosti I.CA.

## 4.5 Zobrazení kontrolní stránky

Nejprve se automaticky spustí test PC. Není-li detekován závažný problém, zobrazí se rovnou další krok s názvem Kontrola údajů. V opačném případě se zobrazí informace s popisem problému a jeho řešením.

|                 |             | Vytvoře              | ní žádo     | osti o násle       | dný ce       | ertifikát            |              |              |
|-----------------|-------------|----------------------|-------------|--------------------|--------------|----------------------|--------------|--------------|
| 1. Test systému | >>>>        | 2. Výběr certifikátu |             | 3. Kontrola údajů  |              | 4. Tvorba žádosti    |              | 5. Dokončení |
| Test systér     | nu          |                      |             |                    |              |                      |              |              |
| Nyní            | proběhne te | st připravenosti Vaš | eho osobníł | no počítače pro vy | tvoření žádc | osti o vydání násled | ného certifi | kátu.        |
|                 |             |                      |             |                    |              |                      |              |              |
|                 |             |                      |             | ha test Vaseho p   | ocitace      |                      |              |              |
|                 |             |                      |             |                    |              |                      |              |              |

## 4.6 Kontrola údajů z certifikátu

Pokud kontrola PC proběhla úspěšně, následuje obrazovka, na níž je zobrazen váš stávající certifikát. Data z certifikátu následně slouží ke generování nové žádosti.

|                                      | Vyt          | voření žád       | dosti o násle       | edný cei   | rtifikát          |             |              |
|--------------------------------------|--------------|------------------|---------------------|------------|-------------------|-------------|--------------|
| 1. Test systému >>>>                 | 2. Výběr ce  | ertifikátu >>> : | > 3. Kontrola údajů |            | 4. Tvorba žádosti |             | 5. Dokončení |
| Výběr certifikátu - Vy               | yberte prvot | tní certifikát   |                     |            |                   |             |              |
| ☐ ČIPOVÁ KARTA I.CA<br>JINÉ ÚLOŽIŠTĚ |              | Celé jméno       | Číslo certifikátu   | Platný do  | Тур сег           | tifikátu    |              |
| OSOBNÍ ÚLOŽIŠTĚ                      |              | Jan Test         | 10102056            | 13.06.20   | 25 Kvalifi        | kovaný twin | CZ           |
| WINDOWS                              |              |                  |                     | Pokračovat |                   |             |              |
|                                      |              |                  |                     |            |                   |             |              |

Pokračujte tlačítkem *Pokračovat*.

**Upozornění:** Pokud jste již o vydání následného certifikátu požádali, jste při dalším pokusu na toto upozorněni. V obnově již nelze nadále pokračovat. V případě potřeby provedení předčasné obnovy certifikátu (dříve než 60 dní před koncem platnosti certifikátu) můžete kontaktovat Helpdesk na telefonním čísle, uvedeném v zápatí tohoto dokumentu.

|                                                                                                    | Vytvoření žádost                                                                                       | i o následný certifikát                                                     |              |
|----------------------------------------------------------------------------------------------------|----------------------------------------------------------------------------------------------------|-----------------------------------------------------------------------------|--------------|
| 1. Test systému >>>>                                                                                              | 2. Výběr certifikátu >>>> 3                                                                            | 5. Kontrola üdajú >>>> 4. Tvorba žádosti >>>>                               | 5. Dokončení |
| Kontrola údajů - <sup>Zkontr</sup>                                                                                | olujte aktuálnost údajů                                                                                |                                                                             |              |
| A OSOBNÍ ÚDAJE                                                                                                    | Osobní údaje                                                                                           |                                                                             |              |
| <ul> <li>D VLASTNOSTI<br/>CERTIFIKÁTU</li> <li>         ℓ         ℓ         UPRAVITELNÉ<br/>ÚDAJE     </li> </ul> | Celé jméno<br>Jan Test<br>Stát<br>CZ<br>Ostatní údaje<br>Křestní jméno<br>Jan<br>IK MPSV<br>1234567890 | E-mail uvedený v rozšířeních certifikátu<br>kasa@ica.cz<br>Příjmení<br>Test | ^            |
|                                                                                                    | (                                                                                                    | j Jsou uvedené údaje stále aktuální?                                        |              |
|                                                                                                    |                                                                                                    | Ne, ukončit Ano, pokračovat                                                 |              |

Zkontrolujte položky certifikátu a zahajte generování žádosti o vydání následného certifikátu tlačítkem *ANO, pokračovat*. Položky nelze měnit. Je-li některý z údajů neaktuální, ukončete žádost o vydání následného certifikátu a navštivte nejbližší pobočku ČSOB.

## 4.7 Generování žádosti o vydání následného certifikátu

|                 | Vytvoření žádosti o následný certifikát                                                   |
|-----------------|-------------------------------------------------------------------------------------------|
| 1. Test systému | >>>> 2. Výběr certifikátu >>>> 3. Kontrola údajů >>>> 4. Tvorba žádosti >>>> 5. Dokončení |
| Tvorba žád      | losti - Nyní se pro žádost o následný certifikát vytváří                                  |
|                 | O Privátní klíč pro kvalifikovaný certifikát                                              |
|                 | 🔿 Žádost o kvalifikovaný certifikát                                                       |
|                 | O Privátní klíč pro komerční certifikát                                                   |
|                 | Žádost o komerční certifikát                                                              |

Generování žádosti o následný certifikát trvá v řádu desítek vteřin, následně jste dvakrát vyzváni k zadání PIN.

| 0         |          | V dialo   | ba       | ×             |
|-----------|----------|-----------|----------|---------------|
|           | <b>.</b> | • charce  | 9        | 1011 10203010 |
| K provede | ení ope  | race je t | třeba za | adat PIN.     |
| PIN       |          |           |          |               |
|           |          |           |          |               |
| 🔽 Zapa    | matovat  | PIN       |          |               |
|           |          |           |          |               |
|           | 2        | 8         | 3        | )             |
|           | 0        | 4         | 1        |               |
|           | 5        | 7         | 9        | )             |
|           |          | 6         | <<<      | )             |
|           | Ok       |           | Storno   |               |

Zadejte **PIN** k čipové kartě.

## 4.8 Dokončení žádosti a následná instalace

|                      | Vytvoření žádosti o následný certifikát                                              |
|----------------------|--------------------------------------------------------------------------------------|
| 1. Test systému >>>> | 2. Výběr certifikátu >>>> 3. Kontrola údajů >>>> 4. Tvorba žádosti >>>> 5. Dokončení |
| Dokončení            |                                                                                      |
|                      | Žádost o následný certifikát byla úspěšně přijata.                                   |
|                      | Nyní probíhá zpracování žádosti, vydání certifikátu bude dokončeno za                |
|                      | () 04:52                                                                             |
|                      | Čas přijetí žádosti: 14.06.2024 10:07:33                                             |
|                      | ID žádosti o kvalifikovaný certifikát: 7607910005333                                 |
|                      | Zde může sledovat stav Vaší žádosti s ID 7607910005333.                              |
|                      | ID žádosti o komerční certifikát: 7607900007584                                      |
|                      | Zde může sledovat stav Vaší žádosti s ID 7607900007584.                              |

O úspěšném odeslání žádosti vás informuje toto sdělení.

## 4.9 Instalace certifikátu

Na pátém kroku dojde k odeslání žádosti o následné certifikáty do První certifikační autority, a.s. Zpracování žádosti trvá zpravidla do 5 minut, o čemž vás informuje časový odpočet na stránce. Po vyčkání časové lhůty dojde k přesměrování na stránku instalace certifikátů na čipovou kartu.

| Instalace certifikátů<br>Zde si můžete provést instalaci certifika                                                                               | na čipovou kartu<br>Itů vydaných I.CA na čipovou kartu. |
|----------------------------------------------------------------------------------------------------|---------------------------------------------------------|
| Průběh instalace                                                                                                    |                                                         |
| <ul> <li>Před zahájením instalace vložte kartu do čtečky a na vyzvání<br/>zadejte PIN.</li> </ul>                                                |                                                         |
| Stiskem tlačítka Instalovat zahájíte instalaci certifikátů na vaši čipovou kartu.<br>Po stisku tlačítka Instalovat vyčkejte dokončení instalace. |                                                         |
| Nastavit v Adobe formát podpisu dle legislativy EU a jeho ověření vůči důvěryhodnému seznamu EU                                                  |                                                         |
| více informací →                                                                                                    |                                                         |
| Načítání obsahu čipové karty                                                                                                    |                                                         |
| 🗸 Získávání certifikátů z I.CA                                                                                                    |                                                         |
| 🗸 Zápis certifikátů na kartu                                                                                                    |                                                         |
| 🗸 Instalace úspěšně dokončena.                                                                                                    |                                                         |
| <ul> <li>Zápis certifikátů na kartu</li> <li>Instalace úspěšně dokončena.</li> </ul>                                                             |                                                         |

## 5 PODPORA

V případě problémů kontaktujte pracovníky helpdesku prostřednictvím e-mailu na adrese <u>helpdeskeb@csob.cz</u> nebo telefonicky na čísle **495 800 111** (ze zahraničí +420 495 800 166).

Další informace o službách ČSOB Elektronického bankovnictví naleznete na www.csob.cz.